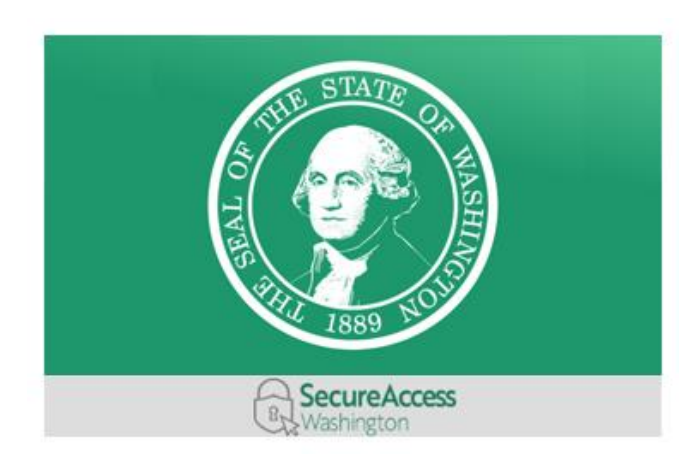

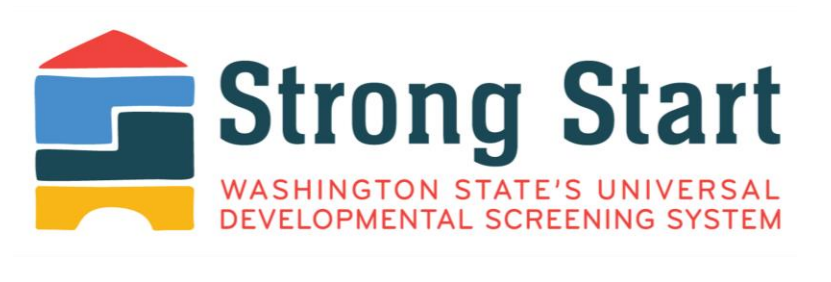

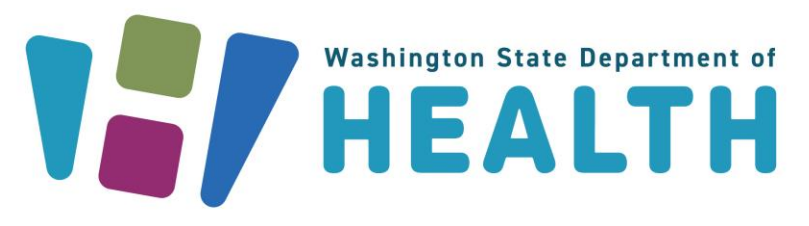

# Guía de registro para padres y tutores ¡Comencemos!

Bienvenidos a **Strong Start**, el Universal Developmental Screening (Sistema Universal de Evaluación del Desarrollo) del estado de Washington!

Strong Start ayuda a mejorar la salud de los niños en todo el estado, desde el nacimiento hasta los cinco años. Los padres/tutores legales o proveedores de atención médica pueden hacer un seguimiento de las evaluaciones de detección, evitar que se pierdan o se dupliquen y acceder a información importante.

Los padres, tutores legales y proveedores de atención médica o asistentes del proveedor pueden registrarse como usuarios. Luego pueden ingresar y editar la información.

Esta Guía de registro lo ayudará a configurar su cuenta de Strong Start y a realizar un seguimiento de las evaluaciones de desarrollo de su hijo.

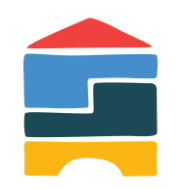

### Proceso de registro

| Página de inicio<br>de Strong Start                      | 2 Secure<br>Access Washington<br>(SAW) | 3 Cuenta de<br>Strong Start                   |
|----------------------------------------------------------|----------------------------------------|-----------------------------------------------|
| <ul> <li>Abra <u>www.strongstartwa.org</u> en</li> </ul> | • Cree una cuenta SAW o                | • Seleccione su <b>tipo de cuenta</b>         |
| en su navegador web                                      | <b>inicie sesión</b> si ya tiene una   | (padre/madre/tutor,                           |
| • Haga clic en el                                        | cuenta                                 | proveedor o asistente del                     |
| botón " <b>Visit Secure</b>                              | Agregue Strong Start a su              | proveedor)                                    |
| Access WA" (Visitar Secure                               | lista de servicios                     | <ul> <li>Complete su formulario de</li> </ul> |
| Access WA)                                               | Abra el sistema Strong Start           | perfil y guarde su información                |

# Paso 1: Página de inicio de Strong Start

Busque o escriba <u>strongstartwa.org</u> en su navegador de Internet para llegar a esta página de inicio.

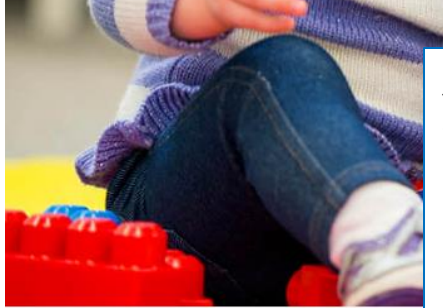

Email: <u>UnivDevScrn@doh.wa.gov</u>

③ About: <u>Strong Start</u>

Privacy Policy: Privacy Policy

Si ya tiene una cuenta SAW, podrá iniciar sesión. Si no la tiene, tendrá la oportunidad de crear una. Haga clic en la cuenta de **Visit Secure Access Washington Account** (Visitar Secure Access Washington Account) para ir a la página siguiente y obtener más información sobre ambas opciones.

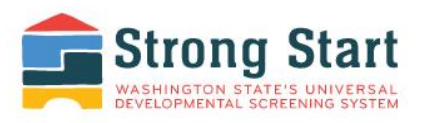

#### Step One

Go to Secure Access Washington and create an account.

#### Step Two

Log back into Secure Access Washington and request the Strong Start service.

#### Step Three

Create your profile in Strong Start.

Log in or create an account,

Visit Secure Access Washington

Get more information on Strong Start Universal Developmental Screening

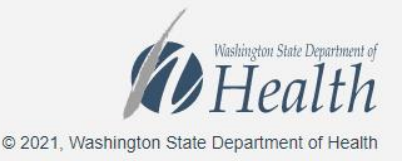

## Paso 2: Registro o inicio de sesión en SAW

secureaccess.wa.gov

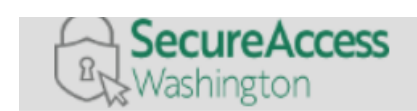

¿Necesita una cuenta? ¡Haga clic en ¡Inscríbase! si todavía no tiene una cuenta de SAW.

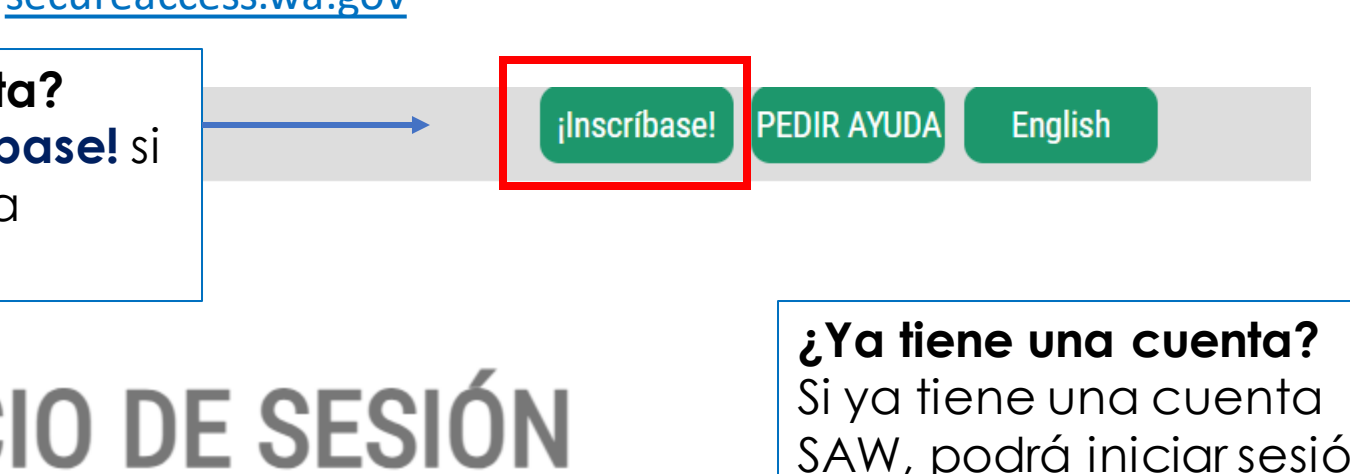

SAW, podrá iniciar sesión si ingresa su Nombre de usuario y Contraseña.

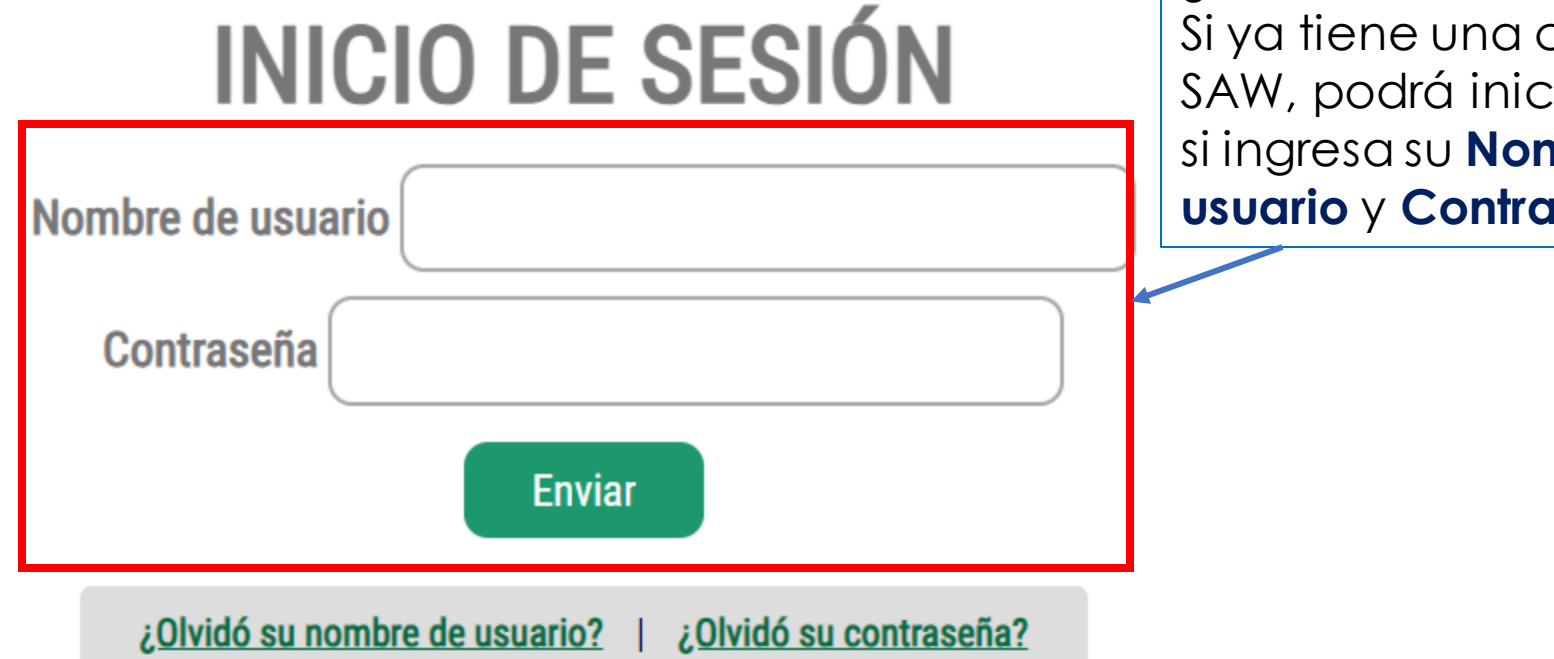

#### Completar el formulario de registro de SAW

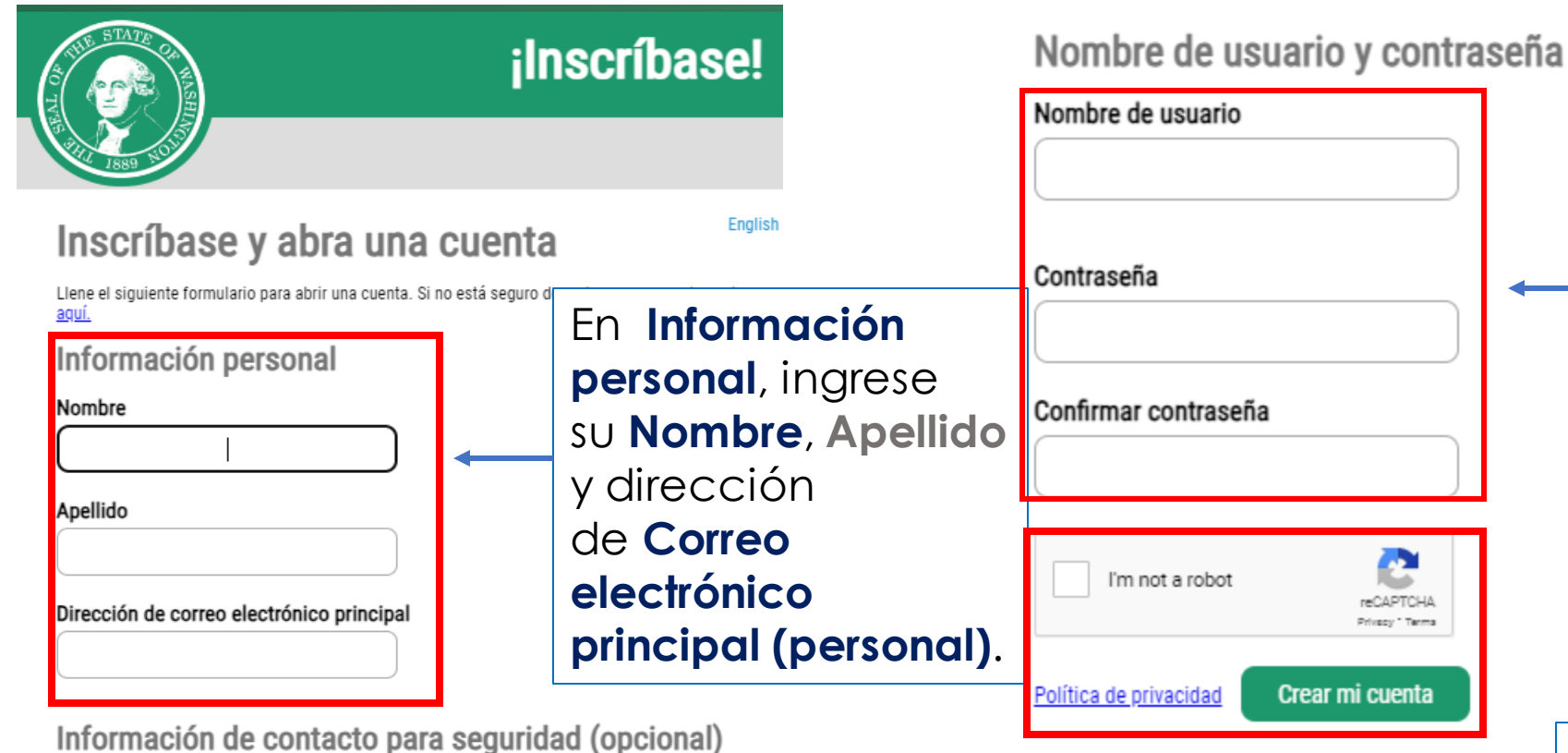

Cree un Nombre de usuario y una Contraseña. Las contraseñas deben tener al menos 10 caracteres e incluirlo siguiente: mayúsculas, minúsculas, números y símbolos (por ejemplo, \$, %, #).

Marque la casilla l'm not a robot (No soy un robot) y haga clic en Crear mi cuenta.

Pueden aplicarse tarifas por mensajes y datos. Solamente se enviará un mensaje cuando usted lo solicite. Vea más información en nuestros <u>términos de servicio móvil</u> o en nuestra <u>Política de</u> nrivacidad

Proporcione información de contacto adicional para recibir códigos de seguridad y reducir las

adicional más tarde en la configuración de su cuenta de SAW.

Número de teléfono celular (Opcional)

Dirección de correo electrónico adicional (Opcional)

probabilidades de perder acceso a su cuenta. Puede añadir o modificar la información de contacto

### Agregar Strong Start a su cuenta de SAW

Primero, recibirá un correo electrónico para activar su cuenta. Haga clic en el enlace del correo electrónico para activar e iniciar sesión en SAW.

A continuación, inicie sesión en su cuenta SAW, haga clic en **Mis servicios seguros (My secure services),** y, a continuación, haga clic en **Añadir un nuevo servicio.** 

Luego, haga clic en Me gustaría explorar una lista de servicios por nombre y desplácese hacia abajo para encontrar **Strong Start** y haga clic en **Aplicar (Apply)**. Luego, complete el paso de **Verificación de identidad**.

SecureAccess Washington : Welcome to SecureAccess Washington Index x secureaccess@cts.wa.gov Wed, Dec 7, 2022, 3:52 PM ¡Bienvenido(a) a Secure Access Washington! Para comenzar a recibir servicios de agencias de distintas partes de Washington, elija una de la lista siguiente u oprima el botón 'Añadir un nuevo servicio'. Para ver las vacantes de empleo en el equipo de SAW, vaya a nuestra página de empleos. Añadir un nuevo servicio Añadir un nuevo servicio Me gustaría explorar He recibido un código Me gustaría explorar una lista de servicios de una agencia. una lista de servicios por agencia. por nombre.

### Verificación de identidad

# VERIFICACIÓN DE IDENTIDAD

Complete el paso de Verificación de identidad. Solo se le solicitará que haga esto una vez.

Se le hará una serie de preguntas sobre sus datos en registros públicos (el estado de Washington no reúne ni almacena estos datos). Estas preguntas pueden refer que conoce o su experiencia profesional. Si no desea contestar estas preguntas, puede pedir permiso de omitir este paso. Si lo hace, podría retrasarse el acceso a proceso enviarán una notificación al responsable del servicio, quien puede comunicarse con usted para verificar su identidad de forma manual. Una vez verificado, registro para este servicio.

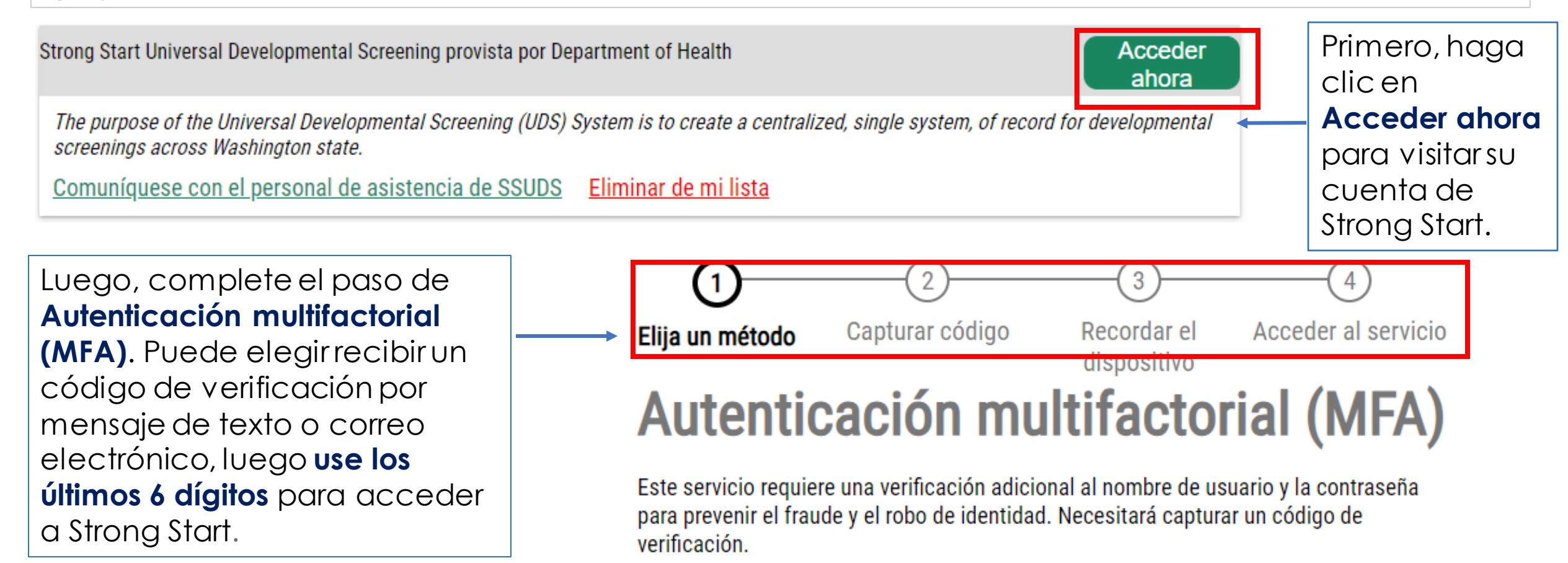

#### Paso 3: Creación de la cuenta de Strong Start

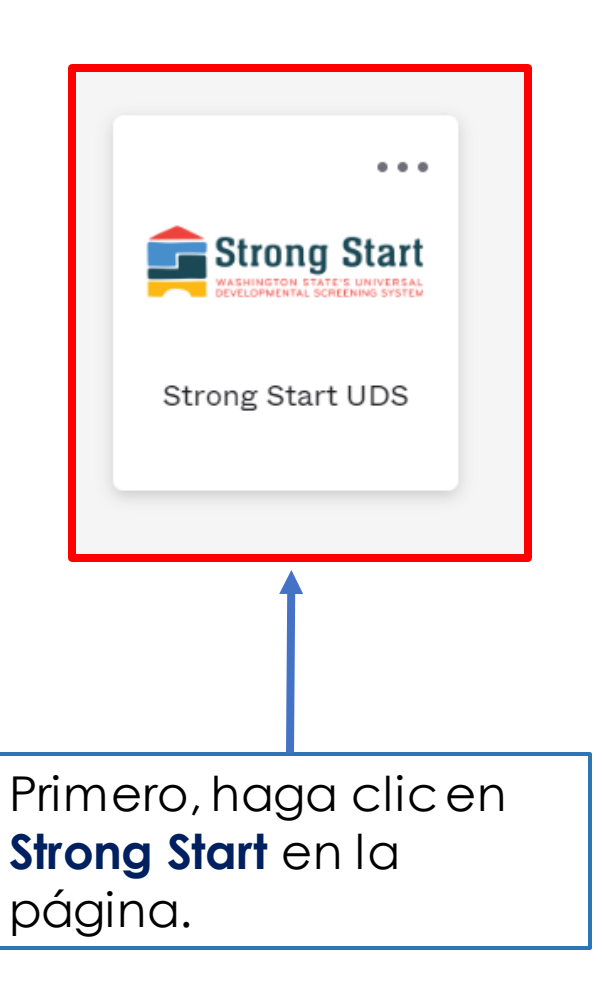

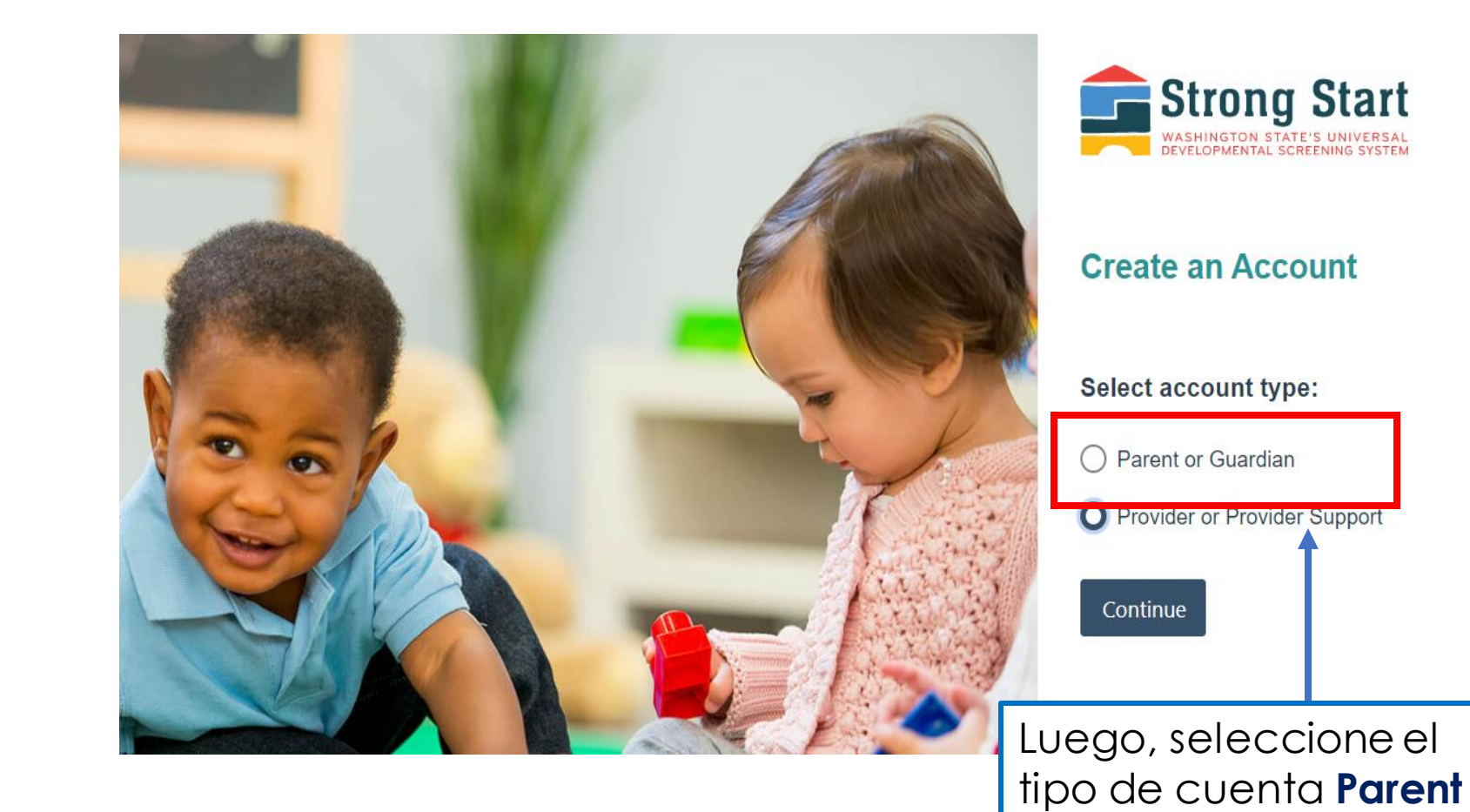

or Guardian (Padre/Madre/Tutor) y complete el formulario de su perfil.

#### Complete el formulario de perfil de padre/madre/tutor

Nota: Todos los campos marcados con un asterisco (\*) son obligatorios.

Una vez que lo haya completado, revise su información, luego haga clic en **Save (Guardar)**. ¡Su cuenta ya está configurada y lista para usar!

#### Panel de control del padre de Strong Start

Aquí puede ver y editar la información de su perfil.

El botón *Learn More (Más información)* lo llevará al sitio web de Universal Develop mental Screening (UDS), donde puede obtener más información sobre el sistema Strong Start y el programa UDS.

En el panel de control del padre/madre/tutor, puede:

1. Ver la lista de registros de su hijo que se han creado.

Ver todos los proveedores que tienen acceso a los registros de su hijo.
 Añadir hijos a su cuenta.

El botón **Contact Us (Contáctenos)** creará un nuevo correo electrónico para <u>univd</u> <u>evscrn@doh.wa.gov</u>.

Si necesita ayuda para usar Strong Start, envíenos un correo electrónico con sus preguntas.

### Cómo ingresar puntajes de evaluación - Paso 1

En el panel de control del padre, primero haga clic en **Children (Hijos)**, y luego seleccione el perfil del niño que desea actualizar. Luego haga clic en **View Summary (Ver resumen)** para ir a la página de resumen del niño.

### Cómo ingresar puntajes de evaluación - Paso 2

En Screening Records (Registros de detección) haga clic en Create New Scr eening Record + (Crear nuevo registro de detección +) y seleccione la herramienta de detección del menú para ingresar los puntajes. Toda la información marcada con un asterisco (\*) es obligatoria.

#### Ages & Stages Questionnaire 3rd Edition (ASQ 3)

Recordatorio importante: La herramienta Ages & Stages Questionnaire 3rd Edition (ASQ3, Cuestionario sobre edades y etapas, tercera edición) se utiliza para detectar inquietudes y no es para diagnosticar.

Todos los campos marcados con un asterisco (\*) son obligatorios.

Usted puede acceder y completar el ASQ3 en línea a través de <u>WithinReach-HelpMeGrow Washington</u>. Haga clic en el enlace del sitio web, siga los pasos y complete la evaluación. Después de recibir los puntajes, estará listo para ingresarlos en Strong Start.

#### Ages & Stages Social-Emotional Questionnaire (ASQ SE)

Recordatorio importante: La herramienta Ages & Stages Social Emotional Questionnaire (ASQ SE, Cuestionario socioemocional sobre edades y etap as) se utiliza para detectar inquietudes y no es para diagnosticar.

Todos los campos marcados con un asterisco (\*) son obligatorios.

Usted puede acceder y completar el ASQ SE en línea a través de <u>WithinR</u> <u>each-HelpMeGrow Washington</u>. Haga clic en el enlace del sitio web, siga los pasos y complete la evaluación. Después de recibir los puntajes, estará listo para ingresarlos en Strong Start.

#### Survey of Well-being of Young Children (SWYC)

Recordatorio importante: La herramienta Survey of Well-being of Young Children (SWYC, Encuesta de bienestar de niños pequeños) se utiliza para detectar inquietudes y no es para diagnosticar.

Todos los campos marcados con un asterisco (\*) son obligatorios.

#### Si tiene alguna pregunta o si necesita ayuda para usar Strong Start, envíenos un correo electrónico:

#### <u>UnivDevScrn@doh.wa.gov</u>

Asistencia disponible en inglés y en español.

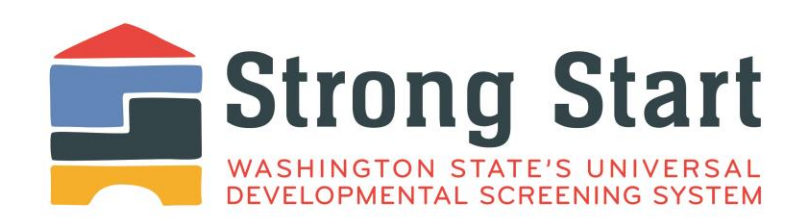

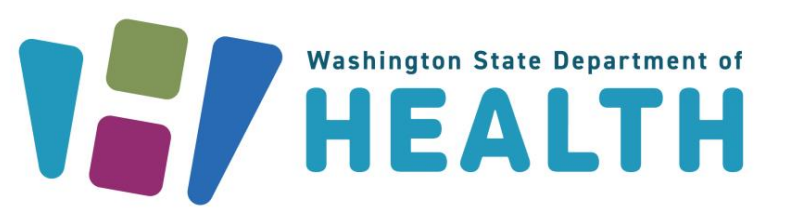

#### DOH 141-097 Julio 2023 Spanish

Para solid tar este documento en otro formato, llame al 1-800-525-0127. Las personas con sordera o problemas de audici6n deben llamar al 711 (Washington Relay) o enviar un correo electr6nico a <u>civil.rights@doh.wa.gov</u>.